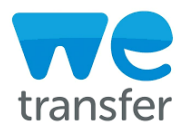

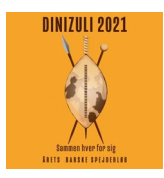

**Hvordan bruger jeg "WeTransfer" til at overføre filer til Digizuli 2021 ?** Når I skal uploade en video til Dinizuli Team, skal i bruge Wetransfer.com. Wetransfer.com er gratis at bruge, når man overfører filer under 2 GB

Åben en "browser" og indtags Wetransfer i google, eller Wetransfer.com

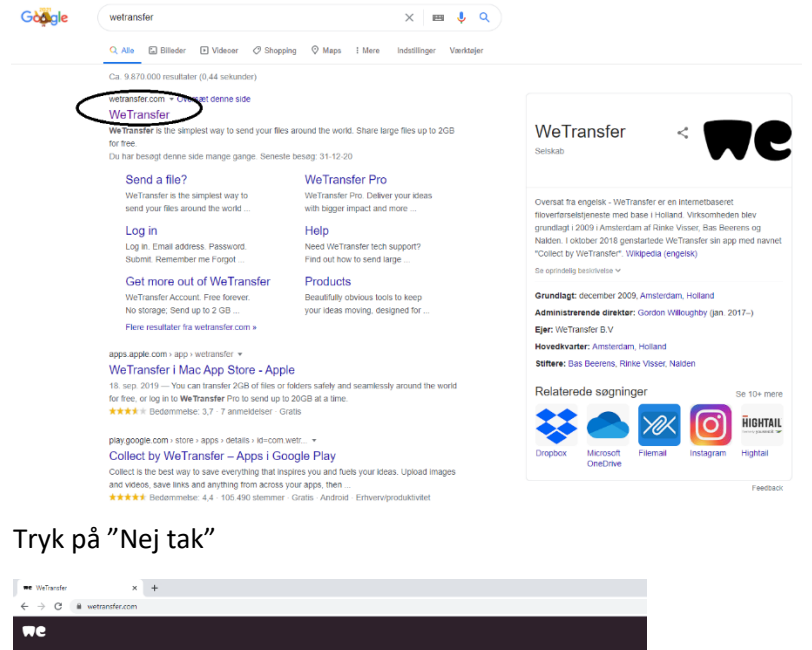

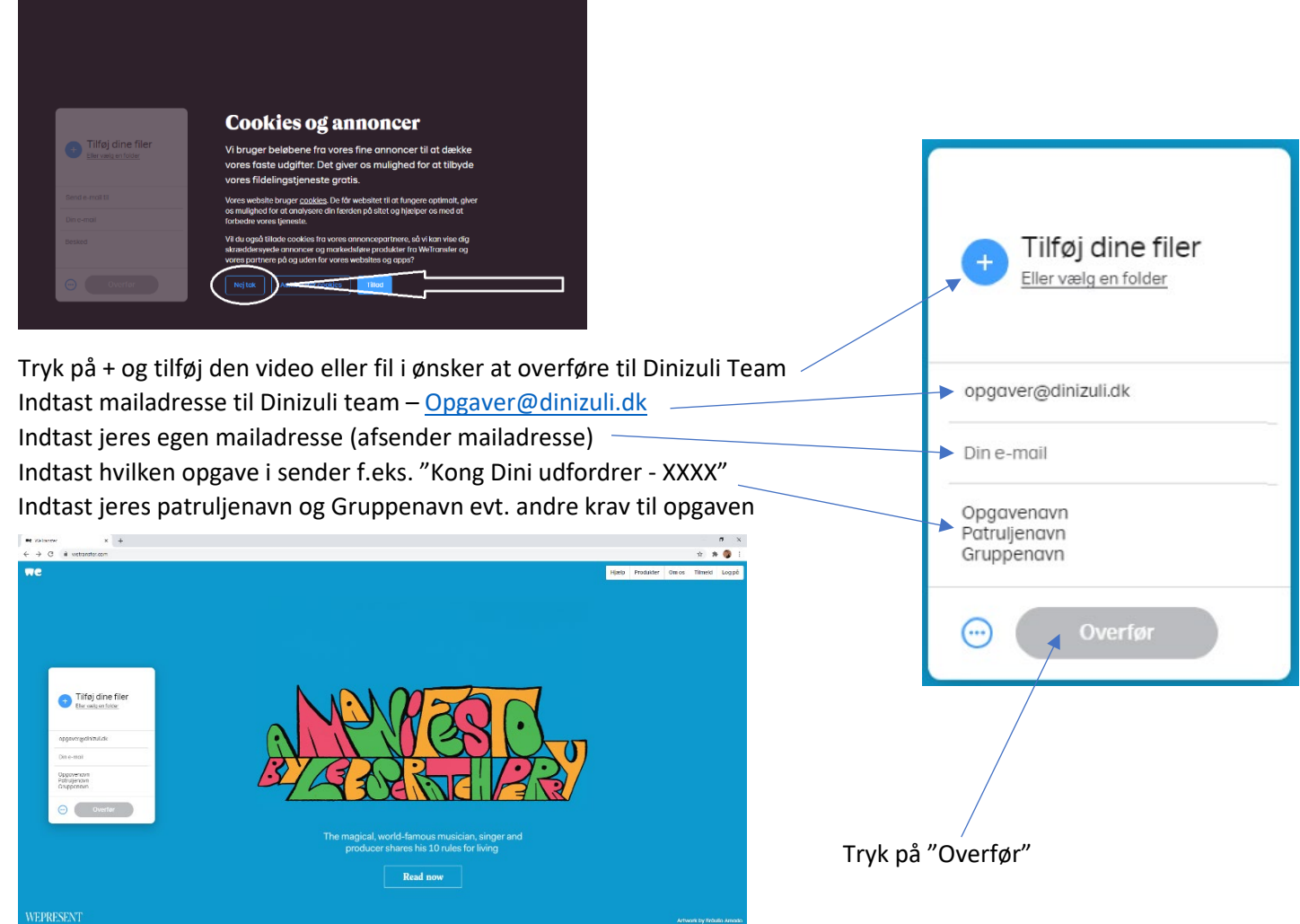

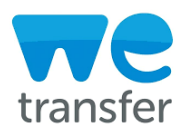

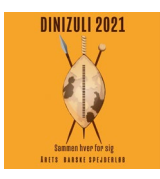

"WeTransfer" sender en "Verificere koder" mail til afsenderadressen, for at verificere af din afsender mail er korrekt

## Indtast koden i feltet "Indtast bekræftelsekode"

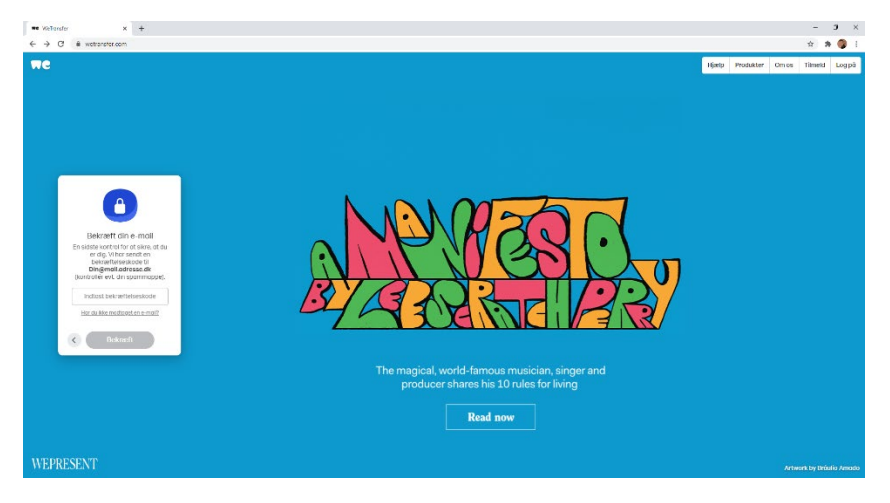

Når der er indtastet en korrekt bekræftelse kode, starter overførsel af filen.

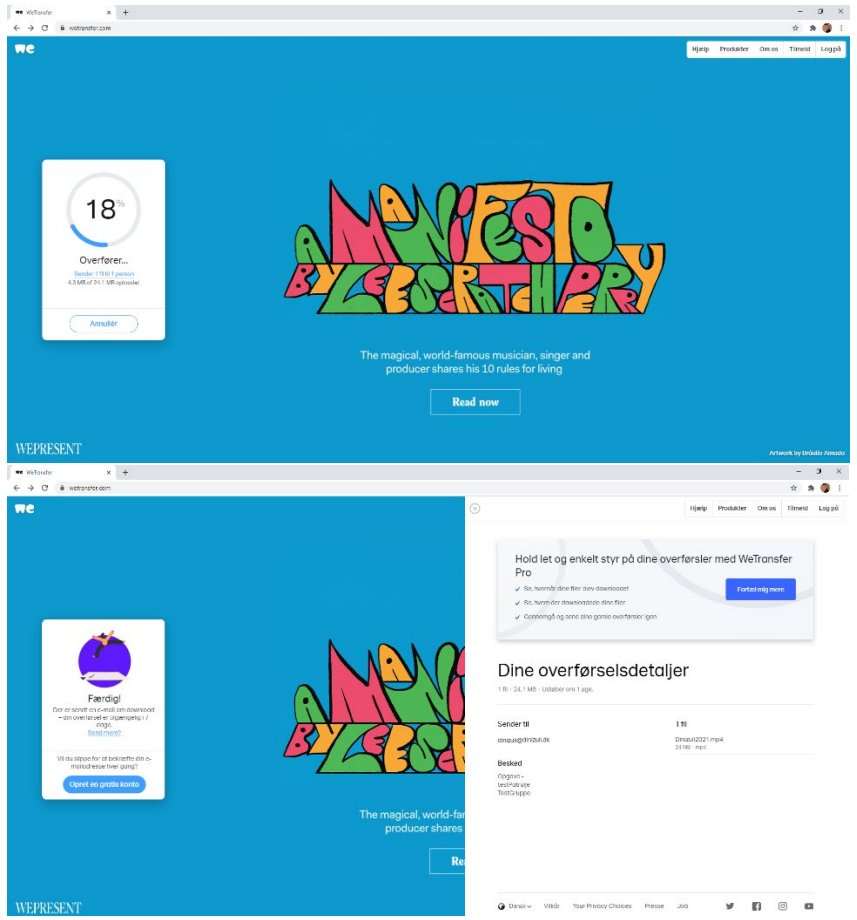

Du modtager en mail på at filen er sendt, denne skal gemmes som bevis for forsendelse

Håber denne gennemgang hjælper jer.

Claus – Dinizuli Team